# 防止使用者將檔案附加到Gmail電子郵件

### 目錄

<u>簡介</u> <u>必要條件</u> <u>需求</u> <u>採用元件</u> <u>程式</u>

# 簡介

本文檔介紹如何防止將檔案附加到Gmail電子郵件。

## 必要條件

### 需求

思科建議:

- 已啟用HTTPS代理
- 已啟用資料安全篩選器

### 採用元件

本文檔中的資訊基於思科網路安全裝置(WSA)AsyncOS版本7.1.x及更高版本。

本文中的資訊是根據特定實驗室環境內的裝置所建立。文中使用到的所有裝置皆從已清除(預設))的組態來啟動。如果您的網路運作中,請確保您瞭解任何指令可能造成的影響。

# 程式

Gmail同時支援HTTP和HTTPS。

在Gmail使用者介面的Settings > General > Browser Connection下,按使用者控制此功能。

如果Gmail配置為使用HTTPS,則為了控制Gmail上的上傳,您需要在WSA上使用解密策略。

首先,為了簡化設定,您應該測試Gmail上的HTTP連線。例如,這些步驟顯示如何阻止使用者上傳 PDF檔案。

- 1. 登入您的Gmail帳戶並導航到設定>常規>瀏覽器連線。
- 2. 將此選項設定為Don't always use https。
- 3. 儲存後,註銷並重新登入。您應該注意到,您的位址列現在顯示http://。
- 4. 選擇Web Security Manager > Data Security。
- 5. 按一下相應資料安全策略的內容。

6. 由於您想要阻止PDF,請按一下「阻止檔案型別」下的**文檔型別**。

7. 按一下Portable Document Format(PDF)覈取方塊。

8. 完成後,提交並提交更改。

為了進行故障排除,請啟用資料安全日誌在System Administration > Log Subscription下。

日誌應類似於:

#### #訪問日誌

#### 資料安全日誌數量

Wed Mar 10 11:23:37 2010 Warning: 119 10.7.4.227 - <<WSA\_6.0.2\_GA\_Release\_Notes.pdf,application/pdf,403283>>
BLOCK\_ADMIN\_IDS-DefaultGroup-test.id-DefaultGroup-NONE-NONE 0.7 mail.google.com IW\_mail
注意兩個日誌上的BLOCK\_ADMIN\_IDS。資料安全日誌顯示上傳的檔案是application/pdf。

**附註**:Gmail使用者介面顯示一個錯誤,指示上傳未成功。

接下來,在**Settings > General > Browser Connection**下將Gmail設定為使用HTTPS,並將此值設定 為Always use https。儲存更改、註銷並重新登入。

您可以使用以下設定步驟控制HTTPS存取的上傳:

- 選擇Web Security Manager > Decryption Policies,然後點選相應解密策略的URL Categories。
- 2. 將基於Web的電子郵件的URL類別設定為Decrypt。
- 3. 當您現在嘗試在Gmail上上傳PDF檔案時,您應該會看到這些日誌。

#### #訪問日誌

#### 資料安全日誌數量

Wed Mar 10 11:34:14 2010 Warning: 273 10.7.4.227 - - <<WSA\_6.0.2\_GA\_Release\_Notes.pdf, application/pdf, 403283>>

BLOCK\_ADMIN\_IDS-DefaultGroup-test.id-DefaultGroup-NONE-NONE 0.7 mail.google.com IW\_mail 請注意,您看到此HTTPS事務的BLOCK\_ADMIN\_IDS。

**附註**:Gmail使用者介面顯示一個錯誤,指示上傳未成功。

附加說明:

- 這些步驟說明如何阻止某些檔案型別上載到Gmail。
- 對大多數網站也可採取類似步驟。
- •您的WSA上的具體步驟可能會有所不同,這取決於其當前配置方式。